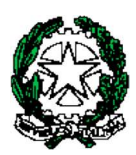

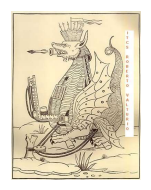

ISTITUTO TECNICO ECONOMICO STATALE "ROBERTO VALTURIO"

Via Grazia Deledda n° 4 47923 Rimini – RN cod.Ist.RNTD01000T c.f. 82009090406

☎ 0541380099 – 0541380074 – <u>www.valturio.it</u> - ⊠<u>rntd01000t@istruzione.it</u>

Rimini, 12 settembre 2024

Ai Docenti Al Personale ATA

Circolare n. 8

## OGGETTO: Istruzioni per l'inserimento dell'orario sul registro elettronico

Si allegano alla presente anche le istruzioni per l'inserimento dell'orario sul registro elettronico da tener presente anche per gli orari docenti che verranno pubblicati in futuro.

Il Dirigente Scolastico Prof. Marco Bugli Firma autografa sostituita da indicazioni a mezzo stampa ai sensi dell'art. 3, comma 2, del D.lgs. n. 39/1993

ICDL The Digital Skills Standard

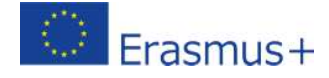

## Procedura inserimento orario settimanale personale in DidUp

a. accedere a DidUp

| b. cliccare su                   | u <mark>Menù –</mark> ( | Orario – P              | ersonale e       | poi sul pulsan                | te Nuovo         | 3                          |                             |
|----------------------------------|-------------------------|-------------------------|------------------|-------------------------------|------------------|----------------------------|-----------------------------|
| Menù                             | X Orario Docen          | te Modelli Orario       |                  |                               |                  | Ve                         |                             |
| 1 ↔ Home<br>Registro<br>Scrutini | ţ                       | Descrizione orario: Sce | igli dalla lista | * Modifica D                  | uplica Elimina N | luovo Crea Orario Alternat | to Cancellazione Cumulativa |
| 🛄 Didattica                      | • ORA                   | LUNEDÌ                  | MARTEDÌ          | MERCOLEDÌ                     | GIOVEDÌ          | VENERDİ                    | SABATO                      |
| 😰 Bacheca                        |                         |                         |                  |                               |                  |                            |                             |
| r Comunicazioni                  | $\frown$                |                         |                  |                               |                  |                            |                             |
| 🕗 Orario                         | (2)-                    |                         |                  |                               |                  |                            |                             |
| 🛔 Personale                      |                         |                         |                  | Non sono presenti orari. Crea | ne uno nuovo.    |                            |                             |
| Classe                           |                         |                         |                  |                               |                  |                            |                             |
| 🖨 Stampe                         |                         |                         |                  |                               |                  |                            |                             |

## c. inserire Descrizione (es. orario I settimana) – Dal: data inizio – Al: data fine

| Menù                | × | Grand                                                | Madifee De  | riada Orari | Indietro Azioni 🔹 Salva |              |           |          |   |  |  |
|---------------------|---|------------------------------------------------------|-------------|-------------|-------------------------|--------------|-----------|----------|---|--|--|
| 🗅 Home              |   | Crea/                                                |             |             |                         |              |           |          |   |  |  |
| 🔁 Registro          |   | $\bigcirc$                                           |             |             |                         |              |           |          |   |  |  |
| 🕃 Scrutini          |   |                                                      |             |             |                         |              |           |          |   |  |  |
| 🔲 Didattica         |   | Specificare la data di inizio e fine validità orario |             |             |                         |              |           |          |   |  |  |
| 🐻 Bacheca           | • |                                                      |             |             |                         |              |           |          |   |  |  |
| 📢 Comunicazioni     | • |                                                      | Dal- gg/mm/ | aaaa K (5)  | Al- 0                   | g/mm/2222    | <u>6)</u> |          |   |  |  |
| 🕐 Orario            | • |                                                      | 56/ 1111/   |             | <u></u> 6               | ,5/ mm/ adda |           |          | - |  |  |
| 着 Personale         |   | ORA                                                  | LUNEDÌ      | MARTEDÌ     | MERCOLEDÌ               | GIOVEDÌ      | VENERDÌ   | SABATO   |   |  |  |
| 🗗 Classe            |   | Ð                                                    | EK 7        | $(\div)$    | $( \div )$              | (+)          | $(\pm)$   | (+)      | ^ |  |  |
| 🖨 Stampe            | • | -                                                    |             |             |                         |              |           |          |   |  |  |
| 🔁 Servizi Personale |   | 2)                                                   | $(\div)$    | $\oplus$    | $\oplus$                | $(\div)$     | ( + )     | $\oplus$ |   |  |  |
| ev classicali       |   |                                                      |             |             |                         |              |           |          |   |  |  |

**d.** cliccare su 
to in corrispondenza del giorno della settimana e dell'ora da inserire (procedura da ripetere per ogni ora da inserire)

| Menù              | ×                                                                                              |
|-------------------|------------------------------------------------------------------------------------------------|
| 🗅 Home            | Crea / Modifica Orario                                                                         |
| 🕈 Registro        | <b>x</b>                                                                                       |
| 3 Scrutini        |                                                                                                |
| Didattica         | Giorno Ora Lezione                                                                             |
| Bacheca           | LUNEDI 1                                                                                       |
| Comunicazioni     |                                                                                                |
| D Orario          | <ul> <li>Selezionare/Deselezionare la classe e la materia</li> </ul>                           |
| 🍐 Personale       |                                                                                                |
| ₽ Classe          | MATERIE                                                                                        |
| Stampe            | 4CS I.T.E.S. "R. VALTURIO" ISTITUTO TECNICO ECONOMICO STATALE "ROBERTO VALTURIO" - LABORATORI  |
| Servizi Personale | 8 GS I.T.E.S. "R. VALTURIO" ISTITUTO TECNICO ECONOMICO STATALE "ROBERTO VALTURIO" - LABORATORI |
| 🛠 Strumenti       | SDS I.T.E.S. "R. VALTURIO" ISTITUTO TECNICO ECONOMICO STATALE "ROBERTO VALTURIO" - LABORATORI  |

selezionare 8 la classe che si vuole inserire nell'ora scelta (o deselezionare per togliere una classe inserita per errore)

cliccare su

| Menù                | * | Crea / Modifica Periodo Orario                       |             |          |           |           |            |            |    |
|---------------------|---|------------------------------------------------------|-------------|----------|-----------|-----------|------------|------------|----|
| 🗅 Home              |   |                                                      |             |          |           |           |            |            |    |
| 过 Registro          | • |                                                      |             |          |           |           |            |            |    |
| Scrutini            | • |                                                      |             |          |           |           |            |            |    |
| 🗇 Didattica         | • | Descrizione / Titolo dell'orario: Urano i settimana  |             |          |           |           |            |            |    |
| 🗭 Bacheca           | • | Specificare la data di inizio e fine validità orario |             |          |           |           |            |            |    |
| 📢 Comunicazioni     | • |                                                      | nat gg/mm   | /aaaa 🖽  | Al- g     | g/mm/aaaa | (****)     |            |    |
| 🕗 Orario            | - |                                                      | Dai. 887    |          | AL 8      | 8/        | [···]      |            |    |
| 💄 Personale         |   | ORA                                                  | LUNEDÌ      | MARTEDÌ  | MERCOLEDÌ | GIØVEDÌ   | VENERDÌ    | SABATO     |    |
| 🗗 Classe            |   | Ð                                                    | LABORATORIO | $(\div)$ | +         | ÷         | <b>(+)</b> | <b>(+)</b> | ^  |
| 🖨 Stampe            |   | 0                                                    |             | ~        | ~         | ~         | ~          | ~          | -  |
| 🖻 Servizi Personale |   | 23                                                   | (4)         | (+)      | $(\pm)$   | $(\pm)$   | $(\pm)$    | $(\div)$   |    |
| X Strumenti         |   | 0                                                    |             |          |           |           |            |            | -1 |

ora compare l'orario inserito

- e. ripetere il procedimento (punto d.) per ogni ora da inserire
- f. al termine cliccare su Salva
- g. per aggiungere/eliminare/modificare ore scegliere il pulsante

|          | •  |             |   |    |
|----------|----|-------------|---|----|
| $\sim$   | r. | nn          | + | rn |
| -        |    |             |   |    |
| <u> </u> |    | $\sim \sim$ |   |    |
|          |    |             |   |    |

| Menù                               | * | Orario De | ocente Modelli Orario            |         |           |            |                       |                          |
|------------------------------------|---|-----------|----------------------------------|---------|-----------|------------|-----------------------|--------------------------|
| ☆ Home<br>☑ Registro<br>☑ Scrutini | * | Des       | crizione orario: Orario I settim | nana    | • Modifie | ca Nuovo C | irea Orario Alternato | Cancellazione Cumulativa |
| 🔲 Didattica                        |   | ORA       | LUNEDÌ                           | MARTEDÌ | MERCOLEDÌ | GIOVEDÌ    | VENERDÎ               | SABATO                   |
| 🐼 Bacheca                          | * | Ð         | LAB.INFORM.(5D5)                 |         |           |            |                       |                          |
| 🕗 Orario                           | • | Ð         |                                  |         |           |            |                       |                          |
| 🛔 Personale                        |   | 0         |                                  |         |           |            |                       |                          |
| Classe Stampe                      |   | ڻو<br>پ   |                                  |         |           |            |                       |                          |

N.B. per creare gli orari per i periodo successivi si può partire da quello già inserito – cliccare su \_\_\_\_\_\_\_ – poi su Azioni – Duplica orario – inserire la nuova Descrizione e le date Dal: ... Al: .... – effettuare le variazioni di ore necessarie

| Menù                | *                                                      |           | te setter start    |                |                                      |          |                   |          |   |  |  |
|---------------------|--------------------------------------------------------|-----------|--------------------|----------------|--------------------------------------|----------|-------------------|----------|---|--|--|
| 🗘 Home              |                                                        | Crea      | Modifica Periodo O | Indietro       | Azioni • San                         | Va )     |                   |          |   |  |  |
| 🖄 Registro          |                                                        |           |                    |                | Importa da modelli<br>Duplica orario |          |                   |          |   |  |  |
| Scrutini            |                                                        |           |                    |                |                                      |          |                   |          |   |  |  |
| Didattica           |                                                        | Descrizio |                    | Elimina orario |                                      |          |                   |          |   |  |  |
| 🕼 Bacheca           | a Specificare la data di inizio e fine validità orario |           |                    |                |                                      |          |                   |          |   |  |  |
| 📢 Comunicazioni     |                                                        |           | nat gg/mm/aaaa     | AL 0           | g/mm/2222                            |          |                   |          |   |  |  |
| 🕐 Orario            | -                                                      |           | Dar. 55/1111/ dddd | Ar. 6          | g/mm/adaa                            |          | a:                | 14       |   |  |  |
| 🛔 Personale         |                                                        | ORA       | LUNEDÌ             | MARTEDÌ        | MERCOLEDÌ                            | GIOVEDÌ  | VENERDÌ           | SABATO   |   |  |  |
| 🗗 Classe            |                                                        | Ð         | LAB.INFORM.(5D5)   | <b>(+)</b>     | $\oplus$                             | +        | $\oplus$          | $\oplus$ | ^ |  |  |
| 🖨 Stampe            | •                                                      | 0         |                    | 0.000          |                                      |          |                   |          |   |  |  |
| 😁 Servizi Personale | 🕈 Servizi Personale                                    | 2) (+)    | $\oplus$           | $\oplus$       | $\oplus$                             | $\oplus$ | $( \Rightarrow )$ |          |   |  |  |
| 🛠 Strumenti         | •                                                      | (i)       | 0                  | 0              | 0                                    | 0        | 0                 | 0        |   |  |  |